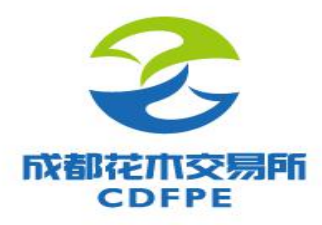

# 商品购销客户端

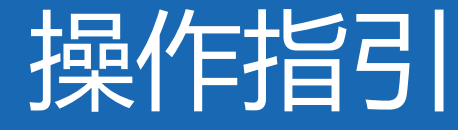

www.CDFPE.com

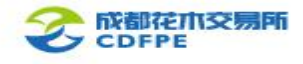

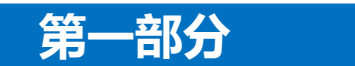

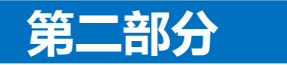

# 银行签约和出入金

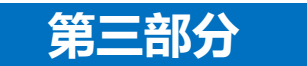

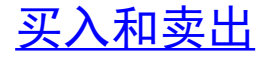

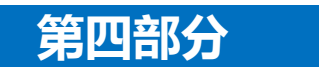

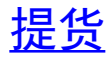

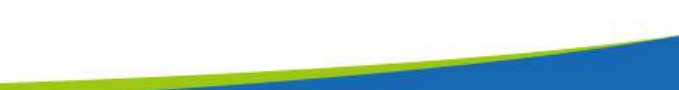

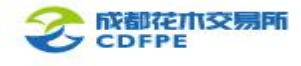

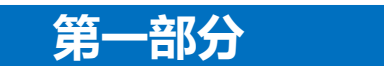

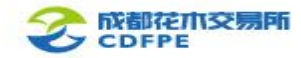

# 登录成都花木交易所官网(www.cdfpe.com),进入【会员之家】-【软件下载】,点击 下载【商品购销客户端 PC版】。

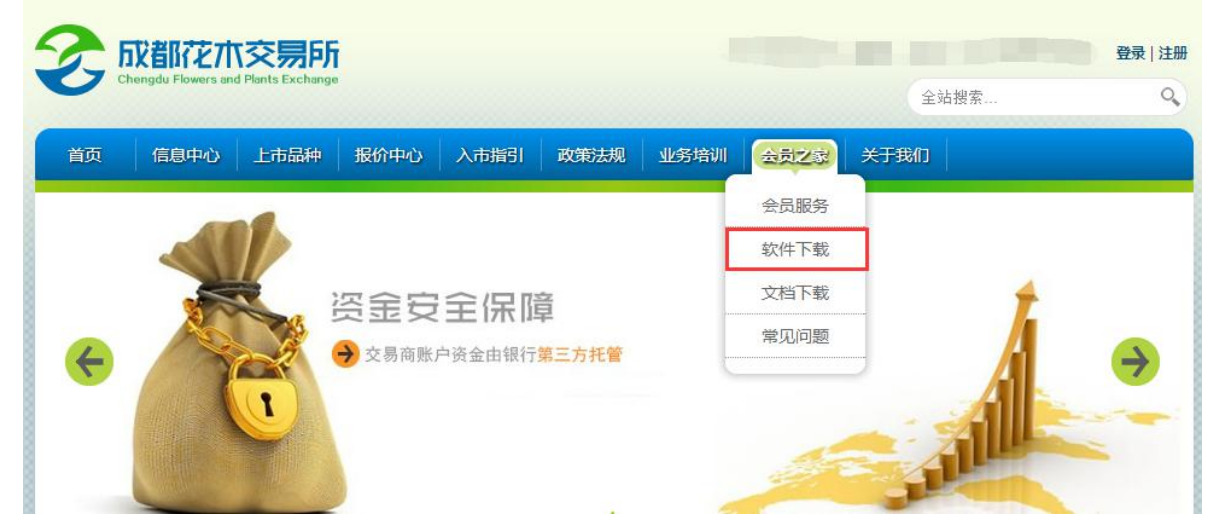

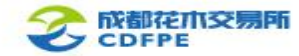

双击下载的压缩包, 根据安装指导进行安装。

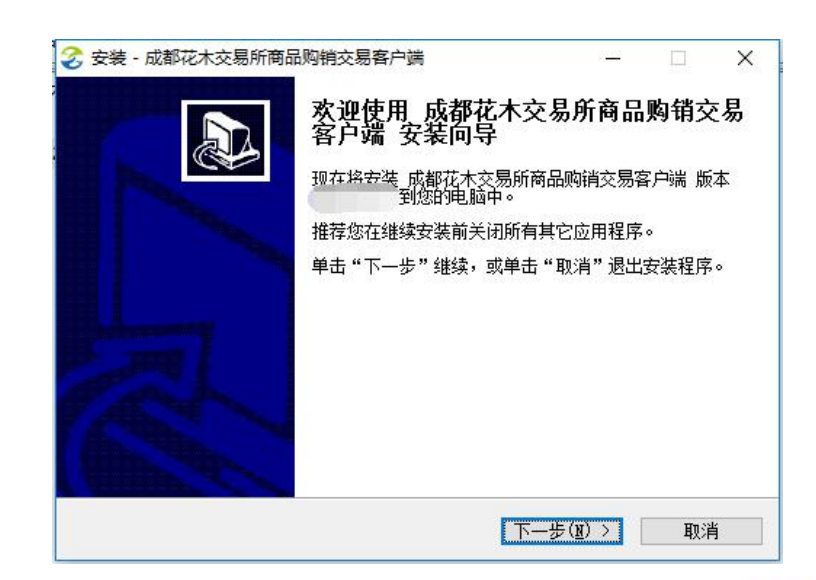

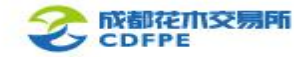

安装完成后,双击快捷方式,进入登录界面,输入交易账号、交易密码、验证码,仔

细阅读《入市协议》并勾选,点击登录。

支持交易商账号和手机号登录 ←

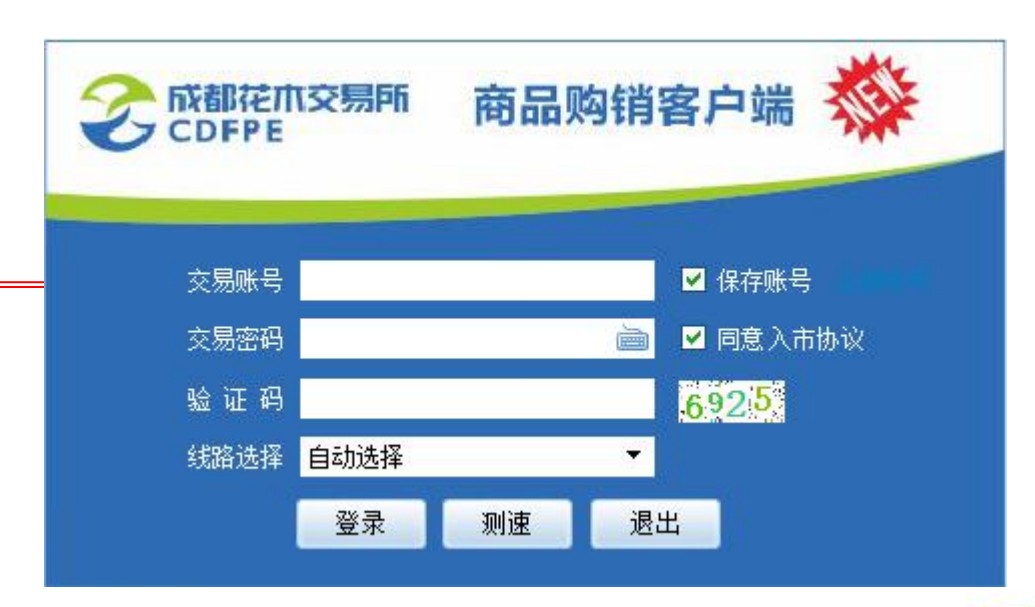

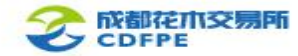

#### 登录成功后,显示如下交易主界面:

|                    |               |      |              |             |    |                    | ) (Ú) E | 調節第平台客户端                               |   |                                         |      |                                       |                    |         |
|--------------------|---------------|------|--------------|-------------|----|--------------------|---------|----------------------------------------|---|-----------------------------------------|------|---------------------------------------|--------------------|---------|
| 日本日本 四方版合          | 买方报价          | 4    | 🛃 (M. 🗷 )    |             |    |                    |         | *                                      |   |                                         |      |                                       |                    |         |
| 100001 白雪公主        | (4-621)4)     |      | 100002 #3    | 航天(5-7叶片)   |    | 100003 金沙树間(4-6叶片) |         | 100005 近期推(5-7时升)                      |   | 100006 朱棣益(3-5时州)                       |      | 100201 祥云和38(4-6时片)                   | 100202 領域廠(5-8时片)  |         |
| 来购价: 159.3         |               |      | 采购价:         |             |    | 采购价: 1021.9        |         | 亲的价: 175.82                            |   | 明明的: 161.65                             |      | 亲的你: 0                                | 明明价: 0             |         |
| 采购量: 410           |               |      | 采約量:         |             |    | 采約量: 3             |         | 采购量: 334                               |   | 采約量: 397                                |      | 采购量: 0                                | - Fi的量: 0          |         |
| 納情行: 0             |               |      | 销售价:         |             |    | 納備价: 0             |         | 精備价: 0                                 |   | \$6例(1): 0                              |      | 捐售价: 235.47                           | 動傳行: 120           |         |
| 納告量: 0             |               |      | <b>新告皇</b> : |             |    | 納售量: 0             |         | 新告堂: 0                                 |   | 納告堂: 0                                  |      | 销售量: 700                              | 新售量: 10            |         |
| 100203 解解放冠        | (4-827.14)    |      | 100205 青!    | NEC月(4-8叶片) |    | 100205 素霞映(4-8时片)  |         | 100004 顕作素(3-5叶片)                      |   | 100007 招财进家(3-64+34)                    |      | 100204 銀田原館(4-8中井)                    | 100207 呈祥送師(4-8叶丹) |         |
| 明明合: 0             |               |      | 采购价:         |             |    | ·宋明位: 0            |         | · · · · · · · · · · · · · · · · · · ·  |   | 3日時份: 28.5                              |      | · · · · · · · · · · · · · · · · · · · | <b>用時价: 0</b>      |         |
| ·彩約量: 0            |               |      | 采約量:         |             |    | 采約量: 0             |         | 采购量: 50                                |   | 采购量: 100                                |      | 采购量: 0                                | \$P\$約量: 0         |         |
| 納售价: 400.5         |               |      | 销售价:         |             |    | 納備价: 521.99        |         | 納爾价: 95                                |   | 納售价: 34.81                              |      | 捐售价: 0                                | \$\$\$俳衍: 0        |         |
| 納告堂: 0             |               |      | 新西量:         |             |    | 96倍量: 13           |         | 销售量: 50                                |   | 納售量: 74                                 |      | 新西量: 0                                | 新售量: 0             |         |
| 100301 夏南春約        | (3-54FH)      |      | 100302 25    | 副彩魄(3-5叶片)  |    | 100303 天地金星(3-5年片) |         | 100008 時間(4-645月)                      |   | 100009 皇梅(5-7时州)                        |      | 100701 嘉沐宮香(天然)                       | 300001 白埔稲(一級)     |         |
| 明明合: 0             |               |      | 采购价:         |             |    | 采购价: 397.96        |         | ······································ |   | 异肠合: 429.02                             |      | · (1993年) : 0                         | 93時位: 0            |         |
| 采約量: 0             |               |      | 亲约量:         |             |    | 采約量: 1             |         | 采約量: S                                 |   | · 新約量: 1                                |      | ·采购量: 0                               | - SHA (1) - 0      |         |
| 纳病价: 90            |               |      | 销售价:         |             |    | 納售价: 443.95        |         | 納爾約: 0                                 |   | 纳佛价: 455.99                             |      | 納爾約: 37.59                            | 動傳行: 15.06         |         |
| 納告量: 10            |               |      | 销售量:         |             |    | 納告堂: 1             |         | 销售量: 0                                 |   | 钠售量: 6                                  |      | 納西量: 26                               | 新售量: 4374          |         |
| 300002 水金龟(        | -(8)          |      | 300003 大統    | 1780(—iQ)   |    | 300005马头岩肉核(一级)    |         | 300006 年程抗肉糖(一級)                       |   | 300007 铁野汉(一级)                          |      |                                       |                    |         |
| · 9.购价: 0          |               |      | 采购价:         |             |    | 来购价: 0             |         | · · · · · · · · · · · · · · · · · · ·  |   | 388661: 0                               |      |                                       |                    |         |
| <del>羽約量:</del> 0  |               |      | 亲的量:         |             |    | - 採約量: 0           |         | 采购量: 0                                 |   | - 彩約量: 0                                |      |                                       |                    |         |
| 納用行: 51.99         |               |      | 销售价:         |             |    | 納售价: 104.37        |         | 納爾价: 132.83                            |   | 纳纳价: 56.68                              |      |                                       |                    |         |
| 納告量: 6             |               |      | 新告證:         |             |    | 销售量: 239           |         | 销售量: 2283                              |   | 納售量: 4126                               |      |                                       |                    |         |
| 新春板块 自己板块          | 新计论           |      |              |             |    |                    |         |                                        |   |                                         |      |                                       |                    | NOTA NI |
| 商品調約               | क्रांत स्था क | a u  |              | 56 E = 0.00 |    | ,                  | 0.83    | 桂単 ①   資金 ①   単級行債 ①                   | 2 | (1) (1) (1) (1) (1) (1) (1) (1) (1) (1) | 教会に) | ●<br>最后一笔 ①                           |                    |         |
| 网络CP23             | 第二十四          | nn - |              | 納售二 0.00    |    | 0 商品代码 商品          | 编称      | 存後总量 可售量 存後均                           | 節 | 网络本 操作                                  |      |                                       |                    |         |
| 数単(73)<br>防治変調(74) | 単品名称          | -    |              | 销售— 0.00    |    | 0                  |         |                                        |   |                                         |      |                                       |                    |         |
| 提供力理               | 购买类型          | 拉朗纳灵 |              | 最新 0.00     | 环比 | 6 0.00%            |         |                                        |   |                                         |      |                                       |                    |         |
|                    | 购买价格          | 0    | <b>2</b> 95  | 购买— 0.00    |    | 0                  |         |                                        |   |                                         |      |                                       |                    |         |
|                    | 可买數量          | 0.00 |              | 购买二 0.00    |    | 0                  |         |                                        |   |                                         |      |                                       |                    |         |
|                    | 购买数量          | 0    | ÷ 10         | RN := 0.00  |    |                    |         | 《没有任何记录》                               |   |                                         |      |                                       |                    |         |
|                    |               |      |              | 報の理論( 0.00  | 31 | 0.00 1             |         |                                        |   |                                         |      |                                       |                    |         |
|                    |               |      |              | 可取消金        |    |                    |         |                                        |   |                                         |      |                                       |                    |         |
|                    | 重項            | 1    | (NE          | 存然价值        |    | 2 2155             |         |                                        |   |                                         |      |                                       |                    |         |
|                    |               |      |              |             |    | 4 TEAT             |         |                                        |   |                                         |      |                                       |                    |         |

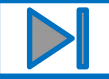

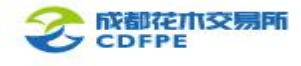

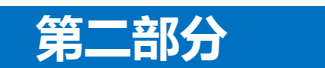

## 银行签约和出入金

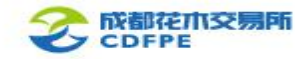

#### 银行签约

登录成都花木交易所官网(www.cdfpe.com),进入【入市指引】-【在线签约】,选择相应的方式进行签约:

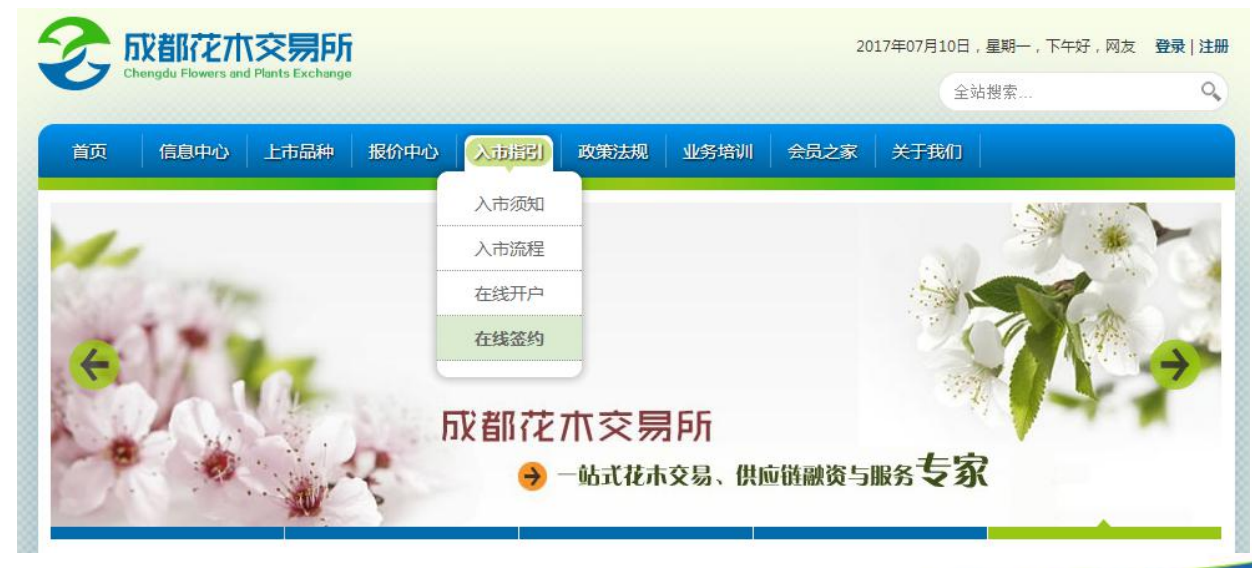

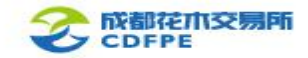

#### 银行签约

- 一、平安银行卡签约
- 1. "平安银行个人网银"签约:

https://bank.pingan.com.cn/ibp/bank/index.html#home/home/index

具体操作流程请参照交易所官网《平安银行现货购销交易平台签约及出入金流程》;

2. "平安银行个人手机银行"签约:

登录"平安口袋银行"APP →选"理财产品" →选择"商品交易所" →选择"签约"选项 → "广州商品清算中心(成都花木交易所有限公司)".点击"签约"。

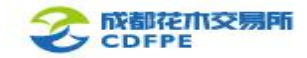

#### 银行签约

二、他行卡-平安银行电商平台签约:

1. 注册:

<u>https://ebank.sdb.com.cn/corporbank/perRegedit.do?MainAcctld=11016839288008</u> 2.签约:

https://ebank.sdb.com.cn/corporbank/index\_payb.jsp

具体操作流程请参照交易所官网《平安银行电商平台会员管理系统会员操作手册》;

注意: 平安银行电商平台, 不支持平安银行卡。持有平安银行卡的交易商, 请登录平安银行网银 或手机银行办理签约。

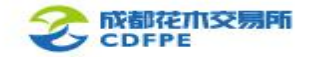

#### 平安银行网银入金

平安银行网银入金:

登录个人网银→点击"投资理财"下的"理财资金管理"→选定"商品交易所" →点击左边菜

单"银行账户转交易账户"→转账。

| 首页账户转账还款  | 信用卡投资理财 | 个人贷款 生活服务 更多业务          | Q  |
|-----------|---------|-------------------------|----|
| 签约        | 序号      | 商品交易所                   | 操作 |
| 解约        | 1       | 广州商品清算中心(成都花木交易所有限责任公司) | 转账 |
| 银行账户转交易账户 |         |                         | 1  |
| 交易账户转银行账户 |         |                         |    |
| 资金划转明细查询  |         |                         |    |
| 银行账户维护    |         |                         |    |
|           |         |                         |    |

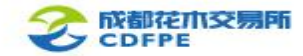

#### 平安银行手机银行入金

平安银行手机银行入金:

"平安口袋银行"APP →选"理财产品" →选择"商品交易所" →选择"银行账户转交易账 户"选项,进入转账界面。

| ●●●●○中国移动 罕 | 18:08 | @ 🖉 31% 💶 🔿 | ●●●●○ 中国移动 辛  | 18:06          | ⊕ Ø 32% |
|-------------|-------|-------------|---------------|----------------|---------|
| く返回         | 商品交易所 |             | <返回           | 银行账户转交易账户      |         |
| 😰 签约        |       | >           | 广州商品清算中<br>司) | 心(成都花木交易所有限责任) | ☆ 转账 >  |
| 🗐 解約        |       | >           | -17           |                |         |
| 银行账户        | 转交易账户 | >           |               |                |         |
| 🔞 交易账户      | 转银行账户 | >           |               |                |         |
| 资金划转        | 明细查询  | >           |               |                |         |
| 100 银行账户    | 维护    | >           |               |                |         |

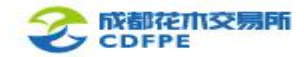

#### 平安银行电商平台入金

平安银行电商平台入金:

通过在交易所绑定的非平安银行同名银行卡账户向交易市场监管帐号"转账"发起入金操作。

注意:

 1、收款姓名请填写"广州商品清算中心 股份有限公司",而不是交易商名称。
 2、平安银行电商平台入金,仅支持上述 通道入金,而不能通过交易客户端入金。

| 合约管理查询服务        | 交易复核用户管理自助服务                | <b>持账处理</b> 资金划出 |                |
|-----------------|-----------------------------|------------------|----------------|
| 会员附属台账信息查询      | 2转出指令查询                     |                  |                |
| 2易市场(平台)入金收款账)  | □信息详情                       |                  |                |
| 交易网名称           | 广州商品清算中心(成都花木交易所有<br>限责任公司) | 会员代码             | 87****0        |
| 交易市场 (平台) 汇总账户号 | 11016839288008              | 交易市场(平台)汇总账户名    | 广州商品清算中心股份有限公司 |
| 交易市场(平台)汇总账户开户行 | 平安银行广州金穗路支行                 |                  |                |

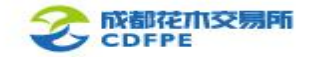

#### 出金

平安银行签约客户、他行平安银行电商平台签约客户,出金方式均**只能通过交易客户端**进行操作。具体步骤如下:

 1. 点击交易客户端菜单栏"转账"或指令 下达区的"转账"→"登录资金划转" → 输入资金密码。
 2. 点击"客户端资金划转" 菜单栏"出入 金"→选择"出金", 输入资金密码和

划转金额,点击右端"划转"。

| 交易账号 🛛          | 00010***            | *290030 * | 资金密码<br>划转金额 | ****<br>密码 | **<br>最大5 | 只能输入 | .6 <u>位</u> )<br>1000 | 00 *      |    | 备  | ± [ |   |   |    |    |    |   |   |    | ×    |
|-----------------|---------------------|-----------|--------------|------------|-----------|------|-----------------------|-----------|----|----|-----|---|---|----|----|----|---|---|----|------|
| 客户银行编号  8       | 188800****2         | 091       | 金额           | Ŧ          | 百         | + 亿  | Ŧ                     | 百         | +  | 万  | Ŧ   | 百 | + | 元  | 角  | 分  | - | 划 | 转  |      |
| 金列眼行<br>入金/出金 ( | 平安銀11 (014<br>0. 出金 |           | ¥:           | $\square$  | T         |      |                       | $\square$ | 1  | 0  | 0   | 0 | 0 | 0. | 0  | 0  |   | Ĺ | 填  |      |
| 查询交易资金          | 出入金                 | 查询转账明细    | 修改资          | 金密石        | 周 /       | 查询银  | 行资金                   | 金余额       | 1  | 日志 | 5   |   |   |    |    |    |   |   |    |      |
| 交易时间            | 流水号                 | 划转类型      | 银行变动         | 资金         | 审         | 核状态  | 1                     | 流水        | 状态 | 5  | Ť   | 备 | Ì | Τ  | 交易 | 版起 | 方 | 市 | 场变 | 动资 ~ |
|                 |                     |           |              |            |           |      |                       |           |    |    |     |   |   |    |    |    |   |   |    |      |
|                 |                     |           |              |            |           |      |                       |           |    |    |     |   |   |    |    |    |   |   |    |      |

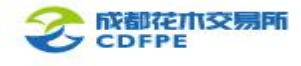

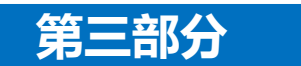

## 买入和卖出

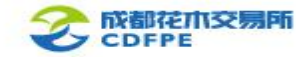

#### 申报行情设置

交易商可以自主设置"申报行情"的报价显示方式,点击右下角"设置"→"系统设置"→"申

报行情挂单显示方式",选择"最优价"或"全部显示"。

- 1、最优价:"申报行情"界面仅显示"购买一" 或"销售一"的挂牌行情;
- 2、全部显示:"申报行情"界面将显示所有挂牌行情。

| 系统设置        | <b>応</b> 省设署 | 思而设罟   | 快速   | 向省    | 白完义商品   | 吉音研署 | 7 |
|-------------|--------------|--------|------|-------|---------|------|---|
| Tool of the | X90110CH     | лщош   | N.E. | Conta | Влехтни |      |   |
|             | 是否计算         | 可买数量作为 | 渗考   | 是     |         |      | • |
| F           | 申报行情挂单       | 单每页显示证 | 录数   | 10    |         |      |   |
|             | 申报行          | 情挂单单显示 | 方式   | 最优    | 价       |      | - |
|             |              |        |      | 與加    |         |      |   |
|             |              |        |      | 王司    | NTP215  |      |   |
|             |              |        |      |       |         |      |   |
|             |              |        |      |       |         |      |   |
|             |              |        |      |       |         |      |   |
|             |              |        |      |       |         |      |   |
|             |              |        |      |       |         |      |   |
|             |              |        |      |       |         |      |   |
|             |              |        |      |       |         |      |   |
|             |              |        |      |       |         |      |   |
|             |              |        |      |       |         |      |   |
|             |              |        |      |       |         |      |   |

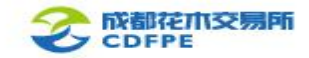

#### 团购

团购操作:

交易商可登录交易客户端,在指令下达区左侧点击"商品团购",选择欲团购的商品,点击"操作"菜单下的"团购",确认团购。

| B 商品团购 1   | 商品团购 | 团购查询        | 配号查询 | 分配查询 | 资金查 | 间        |        |      |     |
|------------|------|-------------|------|------|-----|----------|--------|------|-----|
| ₩ 销售[F2]   | 商品代码 | ן <b>וּ</b> | 商品名称 | 团购   | lín | 团购开始时间   | 团购结束时间 | 团购数量 | 操作  |
| 》 购销查询[F4] |      |             |      |      |     |          |        |      |     |
| ↑ 提货办理     |      |             |      |      |     |          |        |      | (2) |
|            |      |             |      |      |     |          |        |      | 0   |
|            |      |             |      |      |     |          |        |      |     |
|            |      |             |      |      |     | 〈没有任何记录〉 |        |      |     |
|            |      |             |      |      |     |          |        |      |     |
|            |      |             |      |      |     |          |        |      |     |
|            |      |             |      |      |     |          |        |      |     |
|            | 17   |             |      |      |     |          |        |      |     |

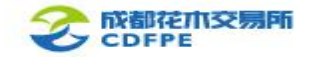

挂牌购买操作:

交易商可登录交易客户端,在指令下达区左侧点击"购买",选择挂牌购买的商品代码,点击购 买类型中的"挂牌购买",输入"购买价格"和"购买数量",点击"购买",确认或取消挂牌 购买。

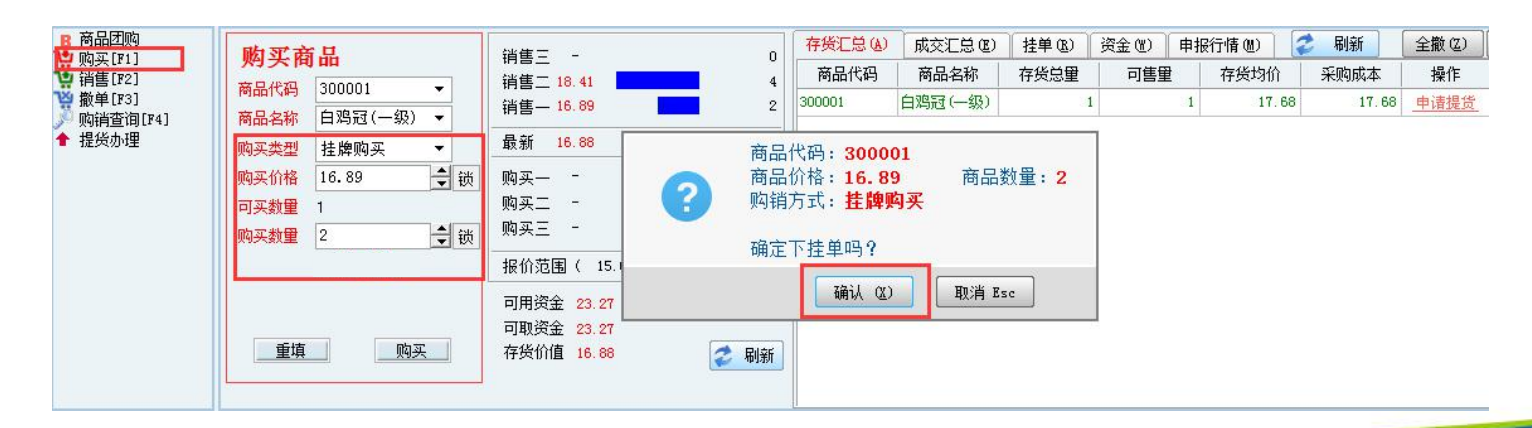

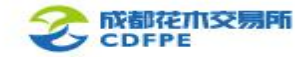

摘牌购买

摘牌购买,是指根据市场现有挂牌销售商品进行摘牌,一旦确认,则买卖立即成交。 交易商在指令下达区左侧点击"购买",选择摘牌的商品代码,点击购买类型中的"摘牌购买", 右侧显示区将显示不同挂牌时间或交易商的销售挂牌信息,选定其中一项,点击"操作"栏目的 "摘牌",输入摘牌数量,确认摘牌购买相应数量的商品,或取消。

| ■ 商品团购<br>型 购买[F1]        | 购买商品           | 销售三 17.50 300                   | 存货汇总      | &)   成交汇总 | (E) 挂单(B) | 资金     | 买 <b>摘牌</b> | >        | (  |    |        |
|---------------------------|----------------|---------------------------------|-----------|-----------|-----------|--------|-------------|----------|----|----|--------|
| <b>逆</b> 销售[F2]           |                | 省佳一 16,89 2                     | 操作        | 挂牌编号      | 商品代码      | 商品行    |             |          | ŝ  | 数里 | 挂单时间   |
| 👾 撤单[F3]                  | 商品代码 300001 ▼  | 11日 - 16 00 35                  | 摘牌        | 00000330  | 300001    | 白鸡冠(   | 商品代码        | 300001   | 16 | 5  | 094355 |
| , <sup>[5]</sup> 购销查询[F4] | 商品名称 白鸡冠(一级) ▼ |                                 | 按 地       | 00000428  | 200001    | 638570 | 1-1441 (4-5 |          | 16 | 20 | 004035 |
| 🕈 提货办理                    | 购买类型 摘牌购买 ▼    | 最新 <mark>16.88</mark> 环比% 0.84% | 1181 /144 | 00000450  | 300001    |        | 商品名称        | 白鸡冠(一级)  | 10 | 50 | 054550 |
|                           | 购买价格 16 🔷 锁    | 购买— - 0                         |           |           |           |        | 挂牌单号        | 00000438 |    |    |        |
|                           | 可买数里 1         | 购买二 - 0                         |           |           |           |        | 摘牌价格        | 16       |    |    |        |
|                           | <u>购买数量</u> 1  | 0 英三0                           |           |           |           |        | 摘牌方式        | 购买摘牌     |    |    |        |
|                           | 约定号            | 报价范围( 15.06 到 18.42 )           |           |           |           |        | 可摘牌里        | 30       |    |    |        |
|                           |                | 可用资金 23. 27                     |           |           |           |        | 摘牌数量        | 2        |    |    |        |
|                           | 重填则            | 可取资金 23.27<br>存货价值 16.88        |           |           |           |        |             | 确定 取消    |    |    |        |

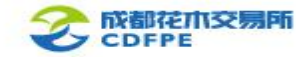

一键购买

一键购买,相当于自动摘牌购买,是指按商品最优价(即销售一的报价)的一口价摘牌成交,剩 余未成交的以该价格"一键购买"类型在盘面上挂牌。

交易商在指令下达区左侧点击"购买",选择购买的商品代码,点击购买类型中的"一键购买", 输入"购买数量",点击"购买", 确认摘牌购买或取消。

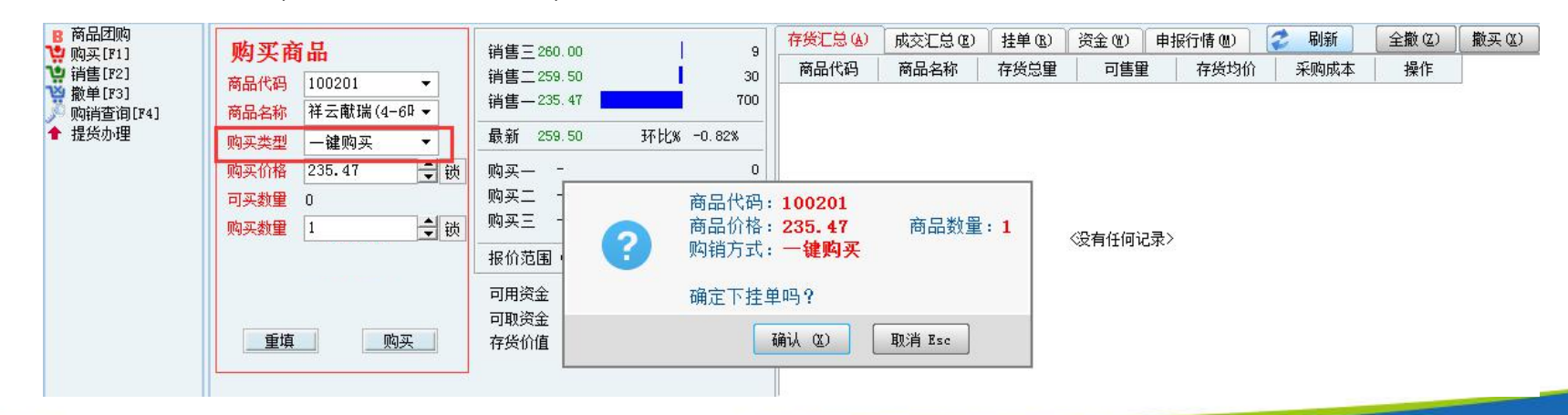

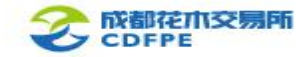

一键扫货

一键扫货,是指根据交易商提交商品购买数量和价格,按最优价(即销售一的报价)往上逐笔摘 牌购买成交,直至购买数量完成为止,若仍有剩余未成交的以"一键扫货"的类型在盘面上挂牌。 交易商在指令下达区左侧点击"购买",选择购买的商品代码,点击购买类型中的"一键扫货", 输入"购买数量",点击"购买",确认购买或取消。

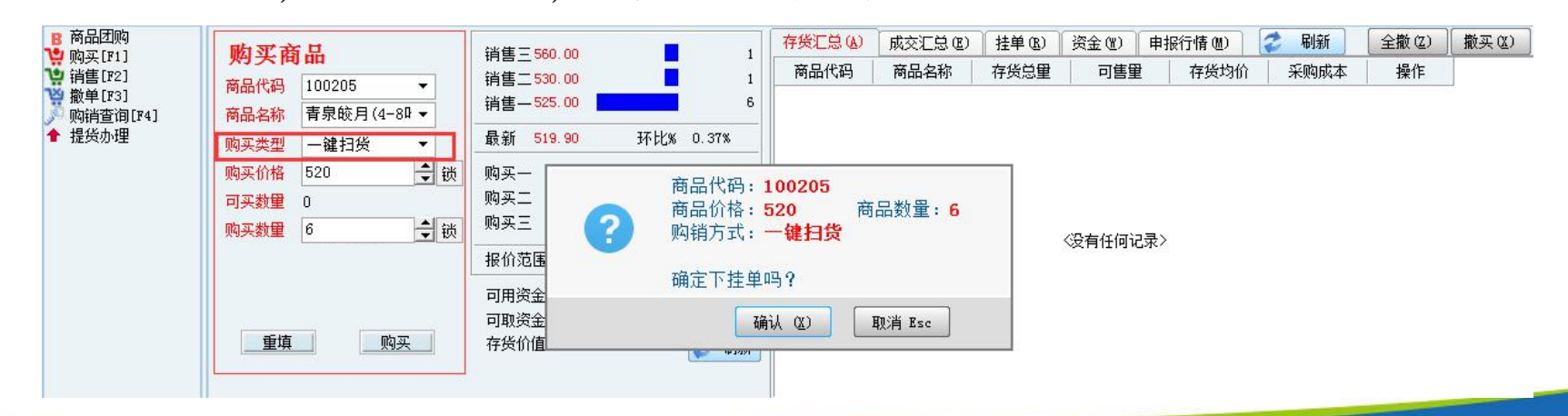

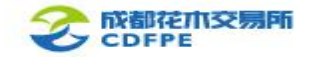

挂牌销售

挂牌销售操作:

交易商可在指令下达区左侧点击"销售",选择挂牌销售的商品代码,点击销售类型中的"挂牌购买",输入"销售价格"和"销售数量",点击"销售",确认或取消挂牌销售。

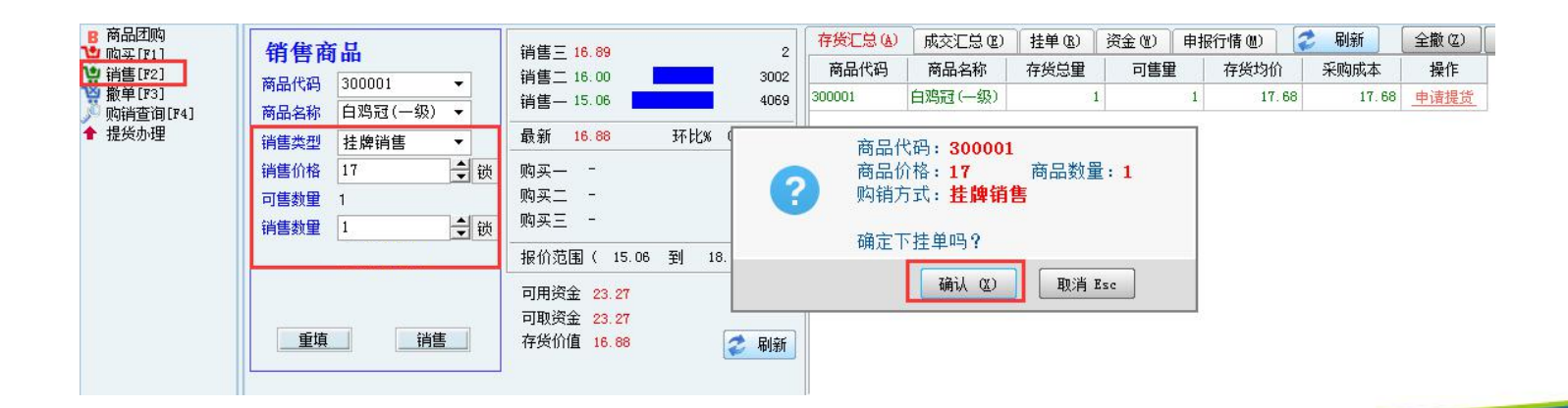

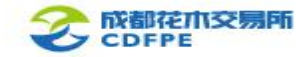

摘牌销售

摘牌销售,是指根据市场现有挂牌购买商品进行摘牌,一旦确认,则买卖立即成交。 交易商在指令下达区左侧点击"销售",选择摘牌的商品代码,点击销售类型中的"摘牌销售", 右侧显示区将显示不同挂牌时间或交易商的购买挂牌信息,选定其中一项,点击"操作"栏目的 "摘牌",输入摘牌数量,确认摘牌销售相应数量的商品,或取消。

|                        | 踏康商具           | (当住二 - の)              | 存货汇总 (4) 成交汇总 (2) 挂单 (8)    | 溶소 (w) 由 据行情 (M) 🥏 📓 🕢                                                                        | 1/1页 🕠       |
|------------------------|----------------|------------------------|-----------------------------|-----------------------------------------------------------------------------------------------|--------------|
| ₩ 销售[F2]               |                |                        | 操作 挂牌编号 商品代码                | 销售销牌 人名法格尔 人名法格尔 人名法格尔 人名法格尔 人名法格尔 人名法格尔 人名法格尔 人名法格尔 化合金化合金化合金化合金化合金化合金化合金化合金化合金化合金化合金化合金化合金化 | 价格 数量 挂单时    |
| 🦉 撤单[F3]<br>🕺 购销查询[F4] | 商品(4) 100001 ▼ | 销售— - 0                | <u>摘牌</u> 00000834 100001 É | 窗品代码 100001                                                                                   | 157 2 102233 |
| ★ 提货办理                 | (当年米刑 協協当年 -   | 最新 159.31 环比% 10.01%   |                             |                                                                                               |              |
|                        |                |                        |                             | 商品名称 白雪公主(4-6叶片)                                                                              |              |
|                        | 销售价格 157 文 锁   | 购买—157.00 2            |                             | 挂牌单号 00000834                                                                                 |              |
|                        |                | 购买=152.50 2            |                             | 摘牌价格 157                                                                                      |              |
|                        | 销售数重 2 ▼ 锁     | 报价范围(130.33 到 159.31 ) |                             | 摘牌方式 销售摘牌                                                                                     |              |
|                        |                | 可用资全 23 27             |                             | 可摘牌里 2                                                                                        |              |
|                        |                | 可取资金 23.27             |                             | 摘牌数量 1                                                                                        |              |
|                        | <u></u>        | 存货价值 16.88 🥏 刷新        |                             | 确定取消                                                                                          |              |

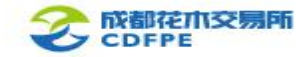

一键销售

一键销售,相当于自动摘牌销售,是指按商品最优价(即购买一的报价)的一口价摘牌成交,剩 余未成交的以该价格"一键销售"类型在盘面挂牌。

交易商在指令下达区左侧点击"销售",选择销售的商品代码,点击销售类型中的"一键销售", 输入"销售数量",点击"销售", 确认摘牌销售或取消。

| B 商品团购<br>₩ 购买[F1]                 | 销售商品                                                        | 销售三 - 0                             | 存货汇总函 | 成交汇总 (2)  | 挂单 (B)   | 资金(W) | 申报行情 (21)    | ② 刷新<br>至购成本 | 全撤(Z) | 撤买(2) |
|------------------------------------|-------------------------------------------------------------|-------------------------------------|-------|-----------|----------|-------|--------------|--------------|-------|-------|
| ♥ 預售[F2]<br>♥ 撤单[F3]<br>♪ 购销查询[F4] | <ul> <li>商品代码 100001 ▼</li> <li>商品名称 白雪公主(4-60 ▼</li> </ul> | 销售二 -     0       销售一 -     0       |       | [*]HH-H11 | 行风心重     |       | 17,0,43,01   | *****        | 1741  | -     |
| ↑ 提货办理                             | 销售类型 一键销售 ▼                                                 | 最新 159.31 环比% 10.01%                |       | 商品代码      | : 100001 |       |              |              |       |       |
|                                    | 销售价格 159.31 🔶 锁                                             | 购买—159.31 410                       |       | 商品价格      | : 159.31 | 商品    | <b>出数量:1</b> |              |       |       |
|                                    | 可售数里 0                                                      | 购买二152.80 2                         |       | 购销力式      | :一裡钥貨    | 5     |              |              |       |       |
|                                    | 销售数量 1 🔶 锁                                                  | 购买三152.51 2                         |       | 确定下挂      | 单吗?      |       |              |              |       |       |
|                                    |                                                             | 报价范围(130.33 到 159.31 )<br>可用资金 5 00 |       |           | 确认(22)   | 取消 E  | sc           |              |       |       |
|                                    | 重填 销售                                                       | 可取资金 5.00<br>存货价值 0.00              |       |           |          | 743   |              |              |       |       |

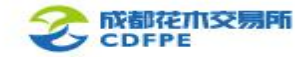

一键甩货

一键甩货,是指根据交易商提交商品销售数量和价格,按最优价(即购买一的报价)往下逐笔摘 牌销售成交,直至销售数量完成为止,若仍有剩余未成交的以"一键甩货"的类型在盘面上挂牌。 交易商在指令下达区左侧点击"销售",选择销售的商品代码,点击销售类型中的"一键甩货", 输入"销售数量",点击"销售",确认销售或取消。

| ■ 商品团购                                                                                                  | 踏度商具                                                                                                    | 当住二 - 0                                                                                     | 存货汇总(A) | 成交汇总 (2)                     | 挂单(B)                                  | 资金(11) | 申报行情(20)                | 🥏 刷新 | 全撤(Z) | 撤买(21) |
|----------------------------------------------------------------------------------------------------|----------------------------------------------------------------------------------------------------|---------------------------------------------------------------------------------------------|---------|------------------------------|----------------------------------------|--------|-------------------------|------|-------|--------|
| <ul> <li>○ 购买[F1]</li> <li>○ 請售[F2]</li> <li>○ 颜单[F3]</li> <li>&gt; 顾靖查询[F4]</li> <li>◆ 提货办理</li> </ul> | <ul> <li>(円) 日前</li> <li>(円) 前</li> <li>(円) 前</li>     &lt;</ul> | i相害0<br>消售二0<br>消售一0<br>最新 159.31 环比% 10.01%<br>购买159.31 410<br>购买152.80 2                  | 商品代码    | 商品名称<br>商品代码<br>商品价格<br>购销方式 | 存货总里<br>: 100001<br>: 159.31<br>: 一键甩到 | 商      | + 存货均价<br>品数量 <b>:1</b> | 采购成本 | 操作    |        |
|                                                                                                    | 销售数型 1 ↓ 谈 重填 消售                                                                                                    | 购买三152.51     2       报价范围(130.33 到 159.31)       可用资金 5.00       可取资金 5.00       存货价值 0.00 |         | 确定下挂                         | 单吗?<br>确认 &)                           | 取消     | Esc                     |      |       |        |

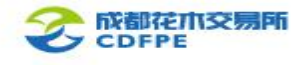

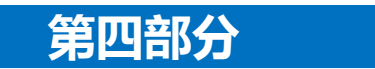

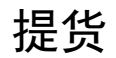

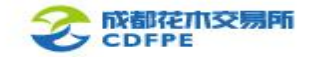

- 1. 点击下单区的"提货办理" → "提 货申请",再点击显示区的"申请提货"
- 操作,进行商品提货单录入。

| 商品团购               | 商品代码   | 商品名称    | 存货总量 | 可售里 | 存货均价  | 采购成本  | 操作   |
|--------------------|--------|---------|------|-----|-------|-------|------|
| ┙购头[F1]<br>】销售[F2] | 300001 | 白鸡冠(一级) | 1    | 1   | 17.68 | 17.68 | 申请提货 |
| 拍当[[2]<br>撤单[F3]   |        | 1       |      |     | 1.000 |       |      |
| ] 购销查询[F4]         |        |         |      |     |       |       |      |
|                    |        |         |      |     |       |       |      |
| - 提货明细查询           | 4      |         |      |     |       |       |      |
| 🗐 历史提货查询           |        |         |      |     |       |       | 6    |
|                    |        |         |      |     |       |       |      |
|                    |        |         |      |     |       |       |      |
|                    |        |         |      |     |       |       |      |
|                    |        |         |      |     |       |       |      |
|                    |        |         |      |     |       |       |      |
|                    |        |         |      |     |       |       |      |
|                    |        |         |      |     |       |       |      |
|                    |        |         |      |     |       |       |      |

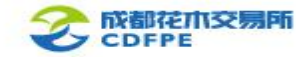

 填写《提货单》信息,点击"选择规格",在规格信息窗口的数量一栏填入 提货数量,点击确认。

选择提货仓库和提货方式:自提或邮
 寄。

|      |                                     |    |               | 1.255.000.000 |      |  |
|------|-------------------------------------|----|---------------|---------------|------|--|
|      | 1.提货申请>                             |    | 2.发货或自提> 3.出库 |               | 完毕>  |  |
|      | 商品代码                                |    | 300001        |               |      |  |
|      | 商品名称                                |    | 白鸡冠(一级)       |               |      |  |
|      | 规格       提货仓库       可用资金       可提货量 |    |               |               | 选择规  |  |
|      |                                     |    |               | ,             | /    |  |
|      |                                     |    | 23.27<br>1    |               | 元    |  |
|      |                                     |    |               |               | 袋    |  |
|      | 担化料                                 | r∰ | 0             |               | 袋    |  |
| 息    |                                     |    |               |               | Х.   |  |
| 规格编号 |                                     | 倍  | 规格名称          | ▶ 数里          | A    |  |
|      |                                     | রয |               | *1            | 納根化  |  |
|      |                                     |    |               |               | 相加效。 |  |
|      |                                     |    |               |               |      |  |
|      |                                     |    |               |               |      |  |
|      |                                     |    |               |               |      |  |
|      |                                     |    |               |               | -    |  |
|      |                                     |    |               |               | *    |  |
|      |                                     |    |               |               |      |  |
|      |                                     |    | ゆう 取 当        |               |      |  |

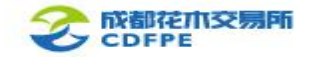

 添加提货人,在提货信息窗口中输入 提货信息,包括提货人姓名、证件号码、 车牌号以及提货人电话,点击保存、确 认。

|                      | 1.提货申请       | 青>             | 2.发货或自提>    | 3.出库完毕> |  |  |  |  |
|----------------------|--------------|----------------|-------------|---------|--|--|--|--|
|                      | 商品代码         | 3000           | 01          |         |  |  |  |  |
|                      | 商品名称         | 白鸡             | 白鸡冠(一级)     |         |  |  |  |  |
|                      | 规格           | 袋(1)           |             | 选择规模    |  |  |  |  |
|                      | 提货仓库         | 武夷             | 武夷山市永煌原生态茶厂 |         |  |  |  |  |
|                      | 可用资金         | 23.2           | 23.27       |         |  |  |  |  |
|                      | 可提货重         | 1              |             | 袋       |  |  |  |  |
|                      | 提货数量         | 1              |             | 袋       |  |  |  |  |
| 11.0                 | 提货方式         | •              | 自提 C邮寄      | 01k     |  |  |  |  |
| 可佳侄                  | 提货人信息        |                |             |         |  |  |  |  |
|                      |              |                |             | 新增提货人   |  |  |  |  |
| 信息                   |              |                |             | ×       |  |  |  |  |
|                      |              |                | 提货信息        |         |  |  |  |  |
| 货人姓                  | 名 张三         |                |             |         |  |  |  |  |
| 件号码                  | 4452         | 44528*****121X |             |         |  |  |  |  |
|                      |              | **5            |             |         |  |  |  |  |
| <b>送人电话</b> 139****6 |              | **6563         |             |         |  |  |  |  |
| -                    | -012114878-1 |                |             |         |  |  |  |  |

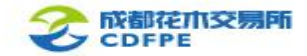

5. 选择提货人, 输入并确认提货密码, 点击"提交"。

| 1.提货申请         | > 2.发货或自提> 3.出                       | 库完毕>  |
|----------------|--------------------------------------|-------|
| 商品代码           | 300001                               |       |
| 商品名称           | 白鸡冠(一级)                              |       |
| 规格             | 袋(1)                                 | 选择规构  |
| 提货仓库           | 武夷山市永煌原生态茶厂                          |       |
| 可用资金           | 23.27                                | 元     |
| 可提货重           | 1                                    | 袋     |
| 提货数量           | 1                                    | 袋     |
| 提货方式           | ● 自提 ● ○ 邮寄                          |       |
|                | 提货人信息                                |       |
|                |                                      | 新增提货人 |
| ☞ 张三<br>粤A**** | 44528*********121X<br>*5 139****6563 | 修改删除  |
| 提货密码           | *****                                |       |
| 确认密码           | *****                                |       |

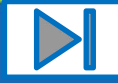

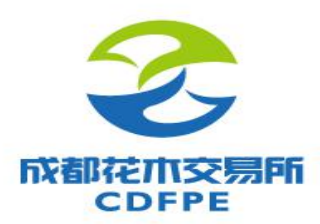

# 谢谢 Thanks!